## 易班网班级创建流程

第一步:登录 1. 打开 www.yiban.cn, 点击左上角【公共管理平台】  $\leftarrow \rightarrow$  C C O A https://w 4 5 ④ 导入书签… □ 火狐官方站点 6/5 新手上路 □ 常用网址 ⊕ 京东森城 🌄 恩班网 😵 教学管理信息服务平台 ≥ 优格 - 这世界很略 1/6 芒果TV-天生青春 👂 腾讯视频 - 中国领先 1移动设备上的书3 > 易班 公共管理平台 优课YOOC 易智招聘 手机易班 Q 🖂 💮 🖪 投稿 回 II 版 <mark>ノ</mark> 塗到 **小**: ŋ 反邪教短视 e illa b 2021年8月5日升级维护 2021年8月5日升级维护 关于易班新版本升级的通知 西安航空职业技术学院学思践悟,助力振兴 文化传媒职业学院 不忘来时路, 奋进.. 易班内容创作投稿优秀作品展示 的学校办了他竹市青年音乐舞蹈输会翻学前来 西安航空职业技术学院"聚爱柞水"青年志愿者服务队三下 考研失败的我,真的很差劲吗? 广西职业师范学院 青春颂党恩,学史明使命 大学花式课表大比拼!你的课有我满吗 工贸职业技术学院助力莲麻古村,留... <sup>--</sup>西职业师范学院"青春颂党恩,学史明使命"理论宣讲 宿舍安全事项, 你知道多少? 照住"醉"盖文化 別関議完成三下乡社会实践活动 护申有我"反恐涛 广西建设职业技术学院 助力振兴乡村, 推普你我, | 华南师范大学 以手写心,以体践行 "中国琴•校园情" 签修束报名! → 联系客服,在线路

2. 设置密码。注:不要使用短信收到的易班网发送的初始密码进行登录。直接点击【忘记密码】进行设置。

| ▶ 公共管理平台 |                                     |      |                 | 如何成为管理员 |
|----------|-------------------------------------|------|-----------------|---------|
|          | 管<br>三 手机号/総結<br>全 1949<br>次記28599? | 理员登录 |                 | 1       |
|          |                                     |      | ©2021 易班应用研发部出品 |         |

3. 【找回方式】选择【手机】,按要求填入【手机账号】、【图 形验证码】,获取【手机验证码】并设置【新密码】

| > 公共管理平台 | 如何成为管理员                             |
|----------|-------------------------------------|
|          |                                     |
|          | 重置密码                                |
| 找回方式:    | ● 手机 ○ 邮箱                           |
| 手机账号:    | 涛输入账号                               |
| 图形验证码:   | 请输入验证码                              |
| 手机验证码:   | 请输入手机验证码                            |
| 新密码:     |                                     |
|          | 必须包含数字、大写字母、小写字母、符号,<br>8-20位,不能有空情 |
|          | 返回                                  |
|          |                                     |

## 4. 使用新密码进行登录

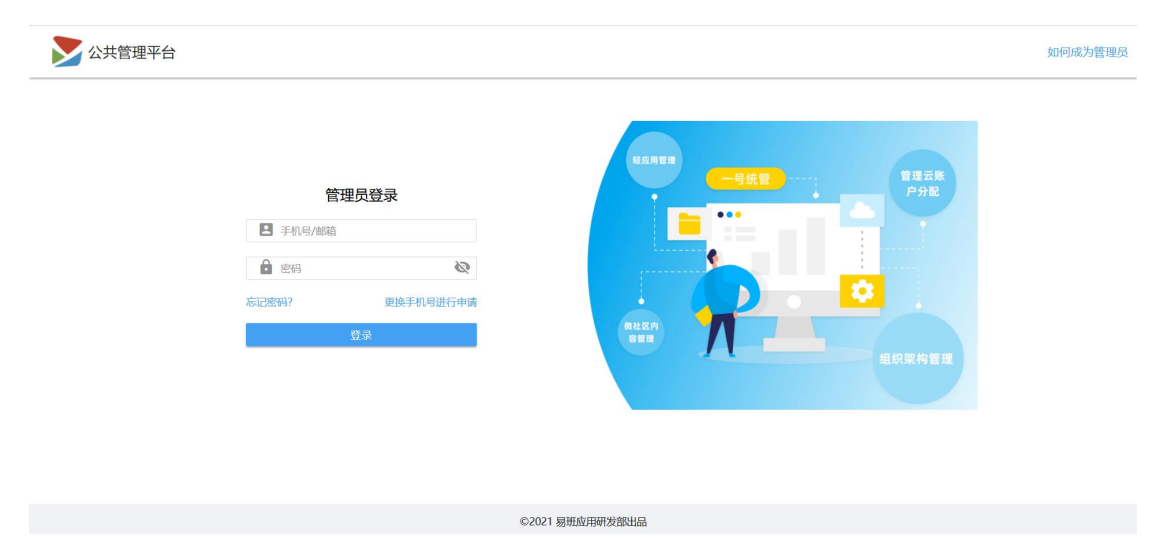

第二步:建立班级

点击左上角【校内组织管理】,选择【组织机构】
将鼠标移至学院名称处,点击右方【+】新建班级

| 公共管理平台 |         |        |         |                            |
|--------|---------|--------|---------|----------------------------|
|        | 校内管理    | ^      | 状态:     | 正常                         |
|        | 组织机构    |        |         |                            |
|        | APP管理   | ~      | 注意事项: 💡 |                            |
|        | 内容管理    | $\sim$ | 教育信息技术  | <b>₭学院 <sup></sup></b> + Q |
|        | 120 222 |        |         |                            |

 填写【名称】,班级统一命名为年级+专业全称+班级(如: 22级传播学1班)。

4. 鼠标移至【种类】选择【班级(行政)】

5. 点击【保存】,完成一个班级的创建。注:如新建的班级没有显示,刷新页面即可。

| <b>汝育信息技术学院</b> |   |  |
|-----------------|---|--|
| 名称:             |   |  |
|                 |   |  |
| 种类:             |   |  |
| 请选择             | • |  |
| 请选择             |   |  |
| 班级 (行政)         |   |  |
| 社团 (非行政)        |   |  |
|                 |   |  |